# **Backup med MySQLDumper**

### **Installation**

Først hentes programmet fra følgende adresse

<u>http://sourceforge.net/projects/mysqldumper/files/MySQLDumper/</u> herefter udpakkes filen. Undermappen (msdx.xx) som blev dannet da du udpakkede zipfilen uploades nu til dit kiwitree/webtrees bibliotek på dit webhotel. Denne undermappe kan omdøbes. Ønsker du at gøre brug af <u>tillægsmodulet</u>, skal du være opmærksom på mappenavnet.

Herefter åbner du din webbrowser og i adresse linjen skrives der:

*domænenavn/mappenavn/install.php (den mappe som du lige har oprettet til MySQLdumper)* Her i første skærmbillede vælges der installationssprog. Ved det næste skærmbillede skal brugernavn og kodeord til databasen angives. Herefter testes forbindelsen ved at klikke på linket nederst på siden og du kommer ikke videre, ved fejl.

Brugernavnet og kodeordet til databasen kan du evt. finde i /webtrees/data/config.ini.php

### <u>Sikkerhed</u>

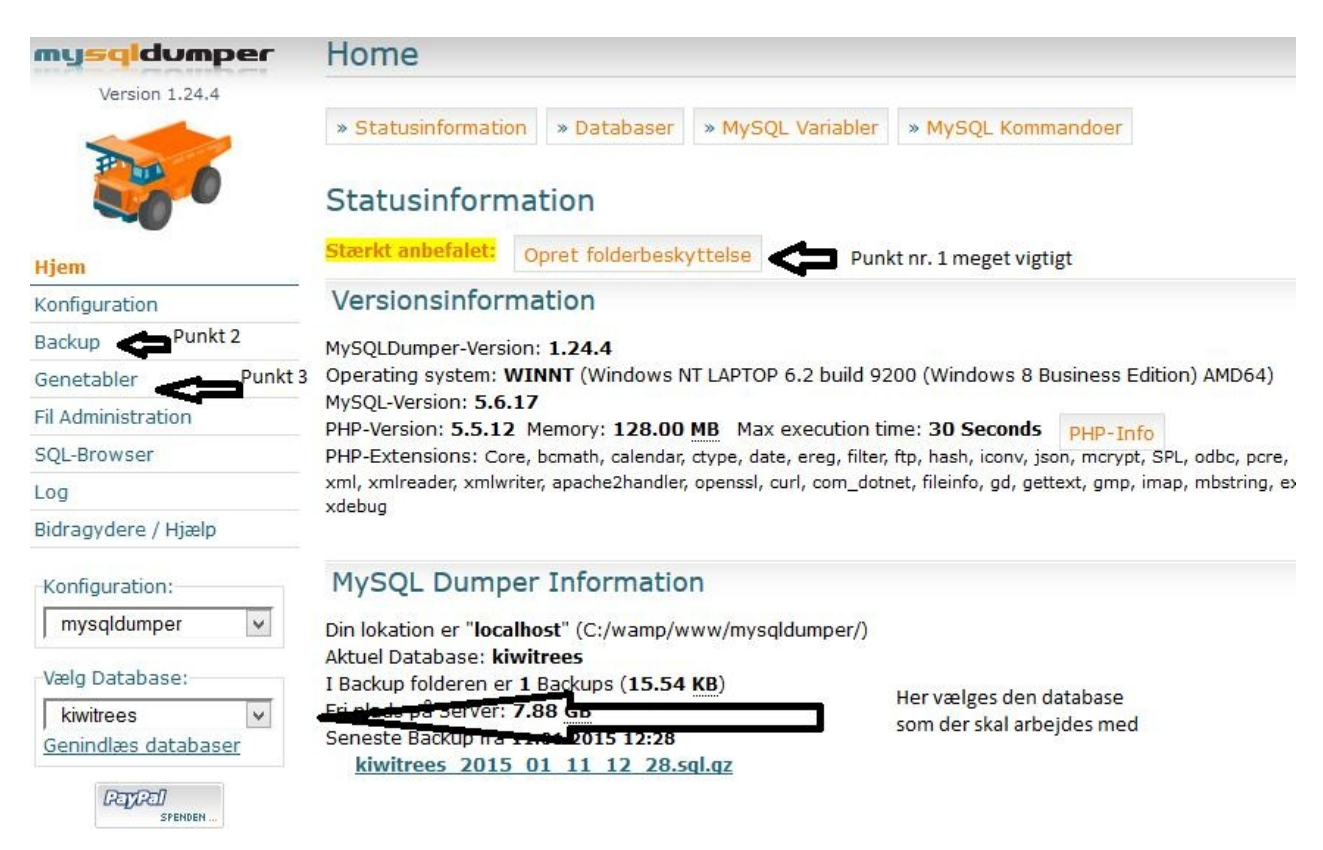

Når du er klar til at starte programmet for første gang, bliver du mødt med dette skærm billede:

Det første du skal gøre er at gå ind og sætte folderbeskyttelse op. Dette gøres ved at klikke på det "Opret folderbeskyttelse".

Her skal der indtastes Username (brugernavn) og Password (kodeord) to gange og der vil blive testet på styrken af det valgte kodeord.

| Opret folderbe                                                     | skyttelse                                                                                                    |
|--------------------------------------------------------------------|----------------------------------------------------------------------------------------------------|
| Username:<br>Password:<br>Password (repeat):<br>Password strength: |                                                                                                    |
| Krypteringsmetode:                                                 | <ul> <li>Crypt (Linux og Unix-systemer)</li> <li>MD5 (Linux og Unix-systemer)</li> <li>SHA1 (all Systems)</li> <li>plain text, ingen kryptering (Windows)</li> </ul> Opret folderbeskyttelse |

Du bør gøre kodeordet så stærkt som muligt.

Til sidst skal der vælges krypteringsmetode, hvis du er i tvivl om hvilket styresystem dit webhotel kører, skal du vælge SHA1

# <u>Backup</u>

Når du har færdiggjort installationen, er du klar til at gå i gang med at tage den første backup. Klik på "Backup".

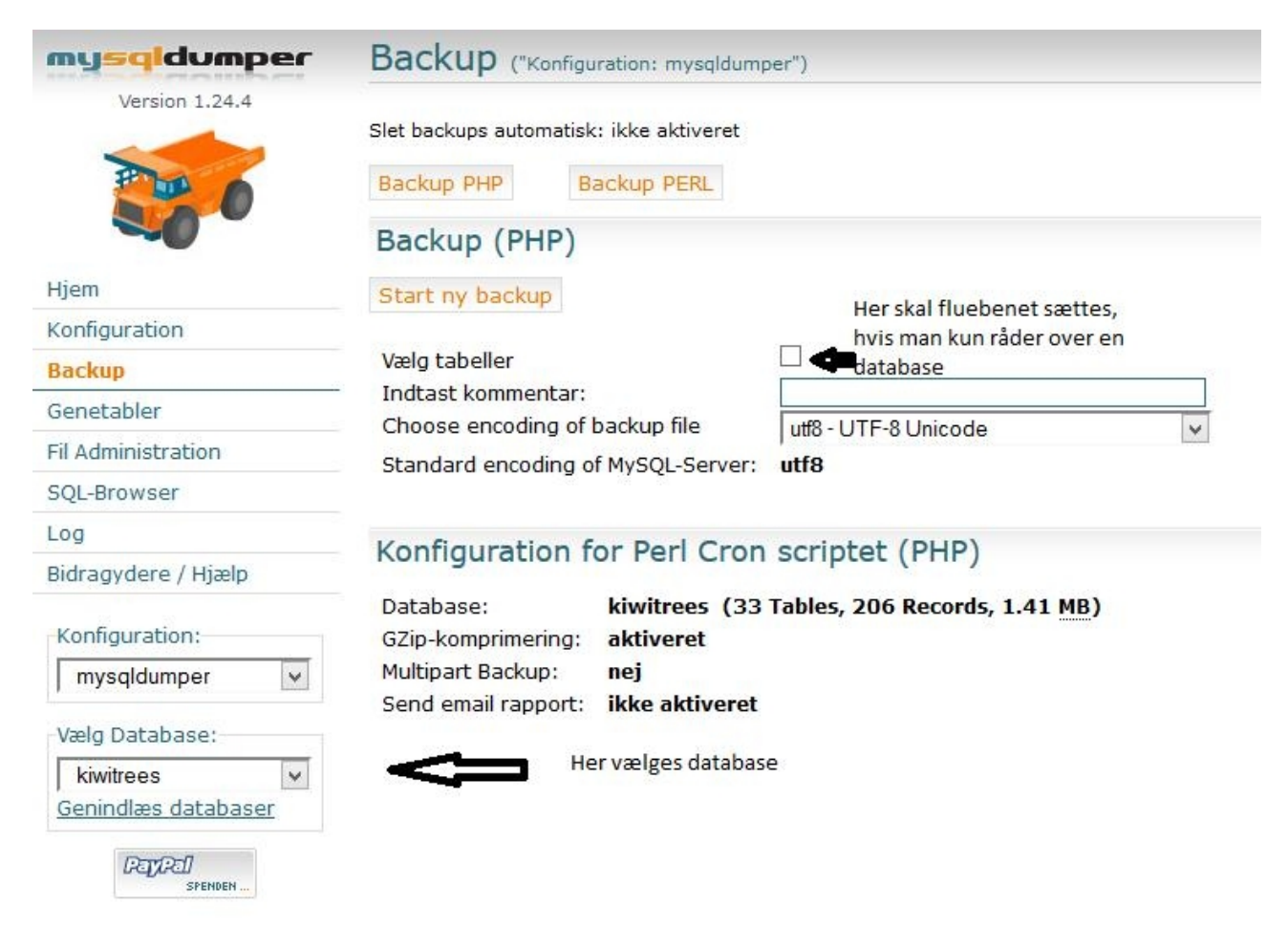

Først skal der vælges hvilken database som der skal arbejdes med, hvis der er adgang til flere databaser. Dette gøres nederst på siden (se billede)

Dernæst skal der sættes et flueben i vælg tabeller (se billedet).

Næste billede viser alle tabellerne i en database. Her er det alle tabellerne som starter med wt\_ (eller det prefix du nu har valgt dengang du installerede dit system) som man skal markere.

Husk at der kan være tale om flere sider.

|                            | # Name                                | poster | Størrelse s | sidst opdateret fra Type                       |
|----------------------------|---------------------------------------|--------|-------------|------------------------------------------------|
|                            | 1. wt_block                           | 22     | 64.00 KB    | InnoDB                                         |
| Prove of                   | 2. wt_block_setting                   | 0      | 16.00 KB    | InnoDB                                         |
|                            | 3. wt_change                          | 0      | 48.00 KB    | InnoDB                                         |
|                            | 4. wt_dates                           | 0      | 176.00 KB   | InnoDB                                         |
| line                       | <ol><li>wt_default_resn</li></ol>     | 0      | 32.00 KB    | InnoDB                                         |
| njem                       | 6. wt_families                        | 0      | 64.00 KB    | InnoDB                                         |
| Configuration              | <ol><li>wt_favorite</li></ol>         | 0      | 48.00 KB    | InnoDB                                         |
| Backup                     | 8. wt_gedcom                          | 1      | 48.00 KB    | InnoDB                                         |
|                            | <ol><li>wt_gedcom_chunk</li></ol>     | 0      | 32.00 KB    | InnoDB                                         |
| senetabler                 | <ol> <li>wt_gedcom_setting</li> </ol> | 0      | 16.00 KB    | InnoDB                                         |
| il Administration          | 11. wt_hit_counter                    | 0      | 16.00 KB    | InnoDB                                         |
| SOL-Browser                | 12. wt_individuals                    | 0      | 32.00 KB    | InnoDB                                         |
|                            | 13. wt_ip_address                     | 0      | 16.00 KB    | InnoDB                                         |
| .og                        | 14. wt_link                           | 0      | 32.00 KB    | InnoDB                                         |
| Bidragydere / Hjælp        | 15. wt_log                            | 12     | 96.00 KB    | InnoDB                                         |
|                            | 16. wt_media                          | 0      | 64.00 KB    | InnoDB                                         |
| Konfiguration:             | 17. wt_message                        | 0      | 32.00 KB    | InnoDB                                         |
| an an al duran an          | 18. wt_module                         | 68     | 16.00 KB    | InnoDB                                         |
|                            | 19. wt_module_privacy                 | 68     | 32.00 KB    | InnoDB                                         |
| Vala Databasa              | 20. wt_module_setting                 | 0      | 16.00 KB    | InnoDB                                         |
| vælg Database:             | 21. wt_name                           | 0      | 64.00 KB    | InnoDB                                         |
| kiwitrees 🗸                | 22. wt_news                           | U 0    | 48.00 KB    | InnoDB                                         |
| <u>Genindlæs databaser</u> | 23. wt_next_id                        | 0      | 16.00 KB    | InnoDB                                         |
|                            | 24. wt_other                          | 0      | 32.00 KB    | InnoDB                                         |
| PagPal                     | 25. wt_placelinks                     | L 0    | 64.00 KB    | InnoDB                                         |
| SPENDEN                    | 26. wt_places                         | 0      | 48.00 KB    | InnoDB                                         |
|                            | 27. wt_session                        | 2      | 48.00 KB    | InnoDB                                         |
|                            | 28. wt_site_access_rule               | 6      | 64.00 KB    | InnoDB                                         |
|                            | 29. wt_site_setting                   | 18     | 16.00 KB    | InnoDB                                         |
|                            | 30. wt_sources                        | H <    | 48.00 10    | InnoDB                                         |
|                            | 31. wt_user                           |        | 22 00 KB    | Her sættes flueben ved de tabellerne som der   |
|                            | 32. wt_user_geacom_setting            |        | 32.00 KB    | tages backup af, hereiter startes backupen ver |
|                            | 33. wt_user_setting                   |        | 16.00 KB    | og trykke her InnoDB                           |

Brug evt. knapperne "vælg alle" og "fravælg alle". Ønsker du kun at tage backup af nogle enkelte tabeller, "hakkes" de af enkeltvis. Klik herefter på START BACKUP

# **Konfiguration**

#### Autoslet

Tag evt. en beslutning om, hvor mange "backups" du ønsker at have liggende på serveren. Brug evt. autoslet af ældste backup, når antallet er oversteget f.eks. 3 stk. backupfiler. Aktiver derfor denne "*autoslet*"

| Konfiguration:                  | mysqldumper                                                                |
|---------------------------------|----------------------------------------------------------------------------|
| Databaser                       | Configuration was saved succesfully into configuration file "mysqldumper". |
| Generelt                        | Autoslet                                                                   |
| Brugerflade                     | Slet backups automatisk: 💿 aktiveret 🗵 ikke aktiveret                      |
| Autoslet                        | Slet ud fra antal filer: 3                                                 |
| Email                           | Gem                                                                        |
| FTP                             | Can                                                                        |
| Cronscript                      |                                                                            |
| Configuration Files             |                                                                            |
| Gem<br>Indlæs standard-indstill |                                                                            |

#### <u>Email</u>

Programmet kan også sættes op til at tage backup automatisk og sende det via mail. Klik på "Konfiguration" og vælg "Email"

| mysqldvmper                                                                                       | Konfiguration: r         | nysqldumper                      |                                              |          |
|---------------------------------------------------------------------------------------------------|--------------------------|----------------------------------|----------------------------------------------|----------|
| Version 1.24.4                                                                                    |                          |                                  |                                              |          |
|                                                                                                   | Databaser                | Email-notifikation               |                                              |          |
| Photo of                                                                                          | Generelt                 | Send email rapport:              | 🔘 ja 🔘 nej                                   |          |
|                                                                                                   | Brugerflade              | Emailadresse:                    |                                              |          |
|                                                                                                   | Autoslet                 | CC-Receiver:                     |                                              |          |
| Hjem                                                                                              | Email                    | Atsenderadresse på emailer:      | ni ani                                       |          |
| Konfiguration                                                                                     | FTP                      | Maksimumstørrelse på vedhæftede: | 3 Menabytes                                  |          |
| Backup                                                                                            | Cronscript               | Mailprogram:                     | sendmail (ucr/ovim/hin/ovim_t_i_f.uohmactor@ |          |
| Genetabler                                                                                        | Configuration Files      |                                  | © SMTP localhost                             |          |
| Fil Administration                                                                                |                          |                                  | SMTP-Port: 25                                |          |
| SQL-Browser                                                                                       | Gem                      |                                  |                                              |          |
| Log                                                                                               |                          |                                  |                                              | Gem      |
| Bidragydere / Hjælp                                                                               | Indlæs standard-indstill |                                  |                                              | <b>A</b> |
| Konfiguration                                                                                     | /                        |                                  |                                              | Т        |
| Konnguration:                                                                                     |                          |                                  |                                              | 1        |
| mysqidumper                                                                                       |                          |                                  |                                              |          |
| Vælg Database:                                                                                    |                          |                                  |                                              |          |
| webtrees-database                                                                                 |                          |                                  |                                              |          |
| Genindlæs databaser                                                                               |                          |                                  |                                              |          |
| PayPal                                                                                            |                          |                                  |                                              |          |
| SPENDEN _                                                                                         | /                        |                                  |                                              |          |
|                                                                                                   |                          |                                  |                                              |          |
|                                                                                                   |                          |                                  |                                              |          |
|                                                                                                   |                          |                                  |                                              |          |
| velg Database:<br>Velg Database:<br>Webtrees-database<br>Genindlias databaser<br>PTTCT<br>preser. |                          |                                  |                                              |          |

Sæt "ja" for send email rapport. Udfyld "emailadresse" Ved vedhæft backup, sendes selve backup filen direkte til dig. Hvis du vælger "nej", vil du bare få en info om backup. Tryk på <GEM>

Når du har kørt din backup, vil du få denne kvittering:

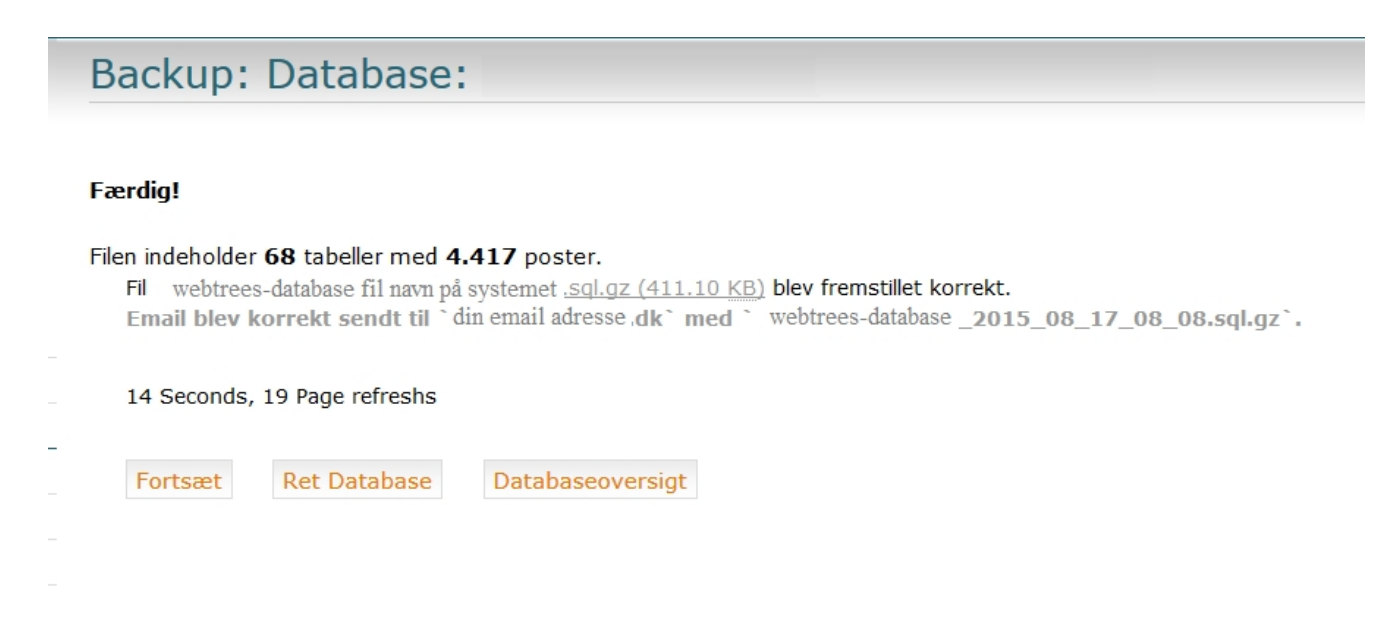

### **Genetablering**

Skulle uheldet være ude, at du ved en fejl, har fået slettet/nulstillet din database, kan du genetablere via MYSQLdumperen.

| musaldumper         | Cenetablering of Database                                                                                                    |
|---------------------|----------------------------------------------------------------------------------------------------|
| Version 1.24.4      |                                                                                                    |
| Version 1.24.4      | Slet backups automatisk: ikke aktiveret                                                                                                    |
| Photo               | Constabler Chases tables to be restared                                                                                                    |
|                     |                                                                                                    |
|                     | Vuge III.                                                                                                    |
| Hiem                | Databasebackups af "mdbuser1386232"                                                                                                    |
| Kasfiewatiaa        | Database gz Script Kommentar Fildato Multipart Tabeller / Poster Filstørrelse encoding                                                                                                    |
| Koniigurauon        | Imackupfil         Imackupfil         Imackup |
| Backup              | Alle backups                                                                                                    |
| Genetabler          | Databasenavn Backups Seneste backup Total størrelse                                                                                                    |
| Fil Administration  | webtrees-database 1 17.08.2015 08:08 415.65 KB                                                                                                    |
| SQL-Browser         | Total størrelse (1 files): 415.65 KB                                                                                                    |
| Log                 | Fri plads på Server: 363.48 GB                                                                                                    |
| Bidragydere / Hjælp |                                                                                                    |
| Konfiguration:      |                                                                                                    |
| mysqldumper         |                                                                                                    |
| Vælg Database:      |                                                                                                    |
| webtrees_database   |                                                                                                    |
| Genindlæs databaser |                                                                                                    |
|                     |                                                                                                    |
| Pappal              |                                                                                                    |
| Sherver             |                                                                                                    |
|                     |                                                                                                    |
|                     |                                                                                                    |

Vælg hvilken backupfil du ønsker at genetablere med og tryk derefter på "Gentablér" og din database bliver opdateret med den valgte backup.

### **Tillægsmodulet**

Der findes et "addon" til webtrees så du kan tilgå MySQLdumper inde fra webtrees. Det kan downloades fra følgende site.

• webtrees - Fancy Database Backup

Den pakkede zipfil udpakkes, og undermappen fancy\_database\_backup uploades til webtrees/modules\_v3 mappen. Derefter åbner du webtrees som administrator og under moduler sætter du flueben ud for modulet og GEM.

| Aktiveret | Modul                 | Beskrivelse                                                                                                    | Menuer | Faneblade | Sidepaneler | Rammer | Rapporter |
|-----------|-----------------------|----------------------------------------------------------------------------------------------------|--------|-----------|-------------|--------|-----------|
|           | Album                 | Et alternativ til "medie" fanen og en forbedret billedfremviser.                                                  | -      |           |             | -      | -         |
|           | Anetavle              | En rapport over et individs aner, udformet som et træ.                                                            | -      | -         | -           |        |           |
|           | Artikler 📽            | Tilføj artikler/fortællinger til personer i familietræet.                                                         | =      |           | - 1         | -      | -         |
|           | Beskeder              | Kommunikér direkte med andre brugere ved hjælp af private beskeder.                                               |        | -         | -           | ۵      | -         |
|           | Billeder og medier    | En fane der viser mediefiler som er tilknyttet personen.                                                          |        | -         | -           | -      | -         |
|           | CKEditor™             | Fillad andre moduler til at redigere tekst ved hjælp af en "WYSIWYG" editor, i<br>stedet for at bruge HTML-koder. |        | -         | -           | -      | -         |
|           | Diagrammer            | En alternativ metode til at vise diagrammer.                                                                      | -      | -         | -           | 44     | -         |
|           | Diasserie             | Tilfældige billeder fra det aktuelle slægtstræ.                                                                   | -      | -         | -           | 44     | -         |
|           | Dødsfald              | En rapport over personer der er døde indenfor et tidsrum eller på et sted.                                        |        | -         | -           | -      |           |
|           | Efterkommere          | En sidebjælke der viser efterkommere for et individ.                                                              |        | -         | ==          | -      | -         |
| <b>V</b>  | Efterkommere          | En rapport for en persons efterkommer i fortællende stil.                                                         |        |           | -           | -      |           |
|           | Ekstra information    | En sidebjælke der viser ikke-genealogiske oplysninger om en person.                                               |        |           | ==          | -      | -         |
|           | Erhverv               | En rapport over individer der havde et givent erhverv.                                                            | -      | -         | -           | -      |           |
|           | Fakta og hændelser    | En fane der viser fakta og hændelser for et individ.                                                              | -      | -         | -           | -      | -         |
| <b>V</b>  | Familie               | En rapport med familiemedlemmer og deres detaljer.                                                                |        |           | -           | -      |           |
|           | Familie-navigator     | En sidebjælke der viser et individs nærmeste familie og slægtninge.                                               | -      | -         | ==          | -      | -         |
|           | Familieliste          | En sidebjælke der viser en alfabetisk liste over alle familier i familietræet.                                    | -      | -         | =           | -      | -         |
| <b>V</b>  | Familier              | En fane der viser en persons nære slægtninge.                                                                     | -      |           | -           | -      | -         |
|           | Fancy Database Backup | Provides access to MySQLDumper. A database backup tool.                                                           | -      | -         | -           | -      | -         |

Hvis du ikke har installeret mySQLdumper i et underbibliotek under webtrees eller et andet mappenavn, skal dette ændres i filen:

#### webtrees/modules\_v3/fancy\_database\_backup/module.php.

Åbn filen (med evt. notepad++) og søg efter; **mysqldumper/index.php** og ret linien til den korrekte sti.

Skulle du støde på nogle problemer i brug af "Dumperen", er du velkommen til at kontakte Ole Henrik Madsen.